# Лабораторна робота 7

# Оптимізація конструкції дискової фрези

**Мета роботи**: автоматизувати процес проектування та оптимізації конструкцій на прикладі компенсаційних отворів дискової фрези використовуючи оптимізаційні інструменти SolidWorks Simulation.

# Порядок виконання:

# 1. Ознайомитися з наступними теоретичними відомостями:

1.1. Оптимізаційні алгоритми SolidWorks Simulation;

1.2. Оптимізаційні алгоритми інших САД/САЕ систем;

# 2. Частотний аналіз.

2.1. Створення частотного аналізу

2.2. Формування нового матеріалу в базі матеріалів. Призначення матеріалу.

2.3. Створення сітки. Запуск дослідження.

2.4. Оцінка результатів дослідження.

# 3. Статичний аналіз.

3.1. Створення статичного дослідження. Призначення матеріалів і граничних умов.

3.2. Запуск дослідження. Оцінка результатів дослідження.

# 4. Оптимізаційне дослідження

4.1. Створення оптимізаційного дослідження

4.2. Визначення змінних, обмежень і цілей

4.3. Перегляд результатів процесу оптимізації

4.4. Створення графіків локальної тенденції

# 1. Короткі теоретичні відомості 1.1. Оптимізаційні алгоритми SolidWorks Simulation [1,2].

Оптимізаційні алгоритми SolidWorks Simulation дозволяють призначити обмеження на основі різних досліджень в межах однієї задачі. Початкові дослідження є основою сценарію процесу оптимізації або оцінки. На кожному етапі оптимізації оптимізаційний алгоритм SolidWorks Simulation виконує

початкові дослідження з урахуванням змінених змінних проектування.

Графік робочого потоку оптимізаційного алгоритму SolidWorks Simulation показаний на рисунку 1.

В модулі оптимізації конструкції SolidWorks використаний метод нелінійного програмування. В загальному випадку задачею нелінійного програмування являється

знаходження максимуму (мінімуму) нелінійної функції багатьох змінних коли на змінні накладаються (або не накладаються) обмеження. В стандартному вигляді задача нелінійного програмування записується в наступному вигляді:

$$max f(x_1, x_2, ..., x_n$$
(1)  
При наступних обмеженнях:  
 $g_i(x_1, x_2, ..., x_n) \ge 0, \quad i = \overline{1}, \overline{m}$   
 $x_i, i = 1, ..., n$  - параметри;  
(2)

 $g_j, j = 1,..., s$  - обмеження;

де

*n* - кількість параметрів;

s - кількість обмежень.

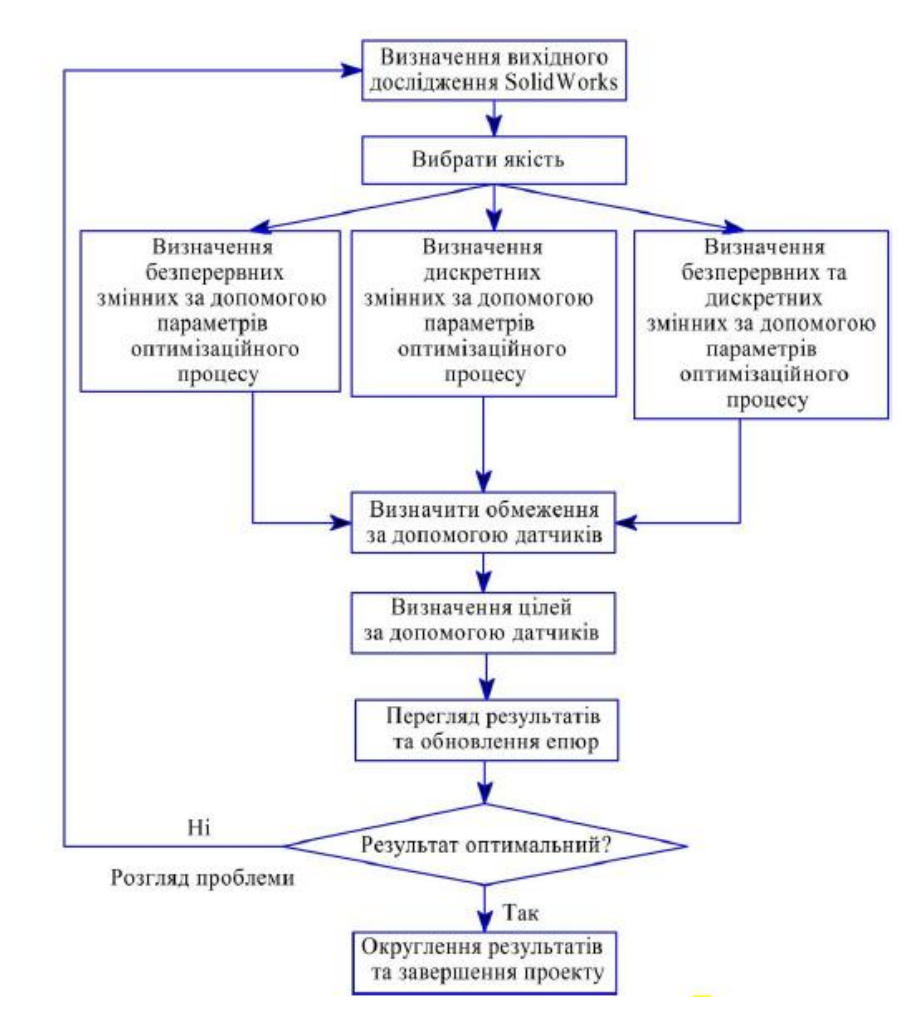

Рис.1. Графік робочого потоку [2]

Під оптимізацією конструкції дискової фрези в середовищі SolidWorks Simulation розуміється знаходження таких величин параметрів (змінних проектування), при яких цільова функція приймає максимальне значення. При цьому на дослідження накладаються обмеження по еквівалентних напруженнях згідно IV теорії міцності (von Mises), що виникають у фрезі при зміні значень змінних проектування. Варто зазначити, що в оптимізаційному дослідженні в якості обмеження можна використати будь-які складові

тензорів напружень, деформацій та переміщень. Проте функціонал SolidWorks Simulation дозволяє як обмеження в оптимізаційному дослідженні застосовувати еквіваленті напруження, визначені лише за IV теорією міцності, хоча для загартованих інструментальних сталей доцільніше використовувати V теорію міцності (Moor-Coulumb). В даній роботі з метою скорочення кількості обчислень допустимим є використання еквівалентних напруженнях по IV теорії міцності. Значення максимального еквівалентного напруження (1112 МПа), перевищення якого приймається недопустимим, одержано діленням межі міцності на розтяг інструментального матеріалу (для P6M5  $\sigma_p$ = 2780 МПа) на коефіцієнт запасу міцності, прийнятий рівним 2,5. В даному оптимізаційному дослідженні змінними проектування виступають конструктивні параметри компенсаційних отворів та їх кількість, а цільовою функцією, котру потрібно максимізувати, являється перша частота власних коливань фрези. При цьому варто зазначити, що розміри, котрі є змінними проектування, не повинні бути функцією інших розмірів, тобто потрібно використовувати тільки керуючі розміри.

Цільова функція (кількісний показник якості альтернатив вибору) даного оптимізаційного дослідження – максимізація перших п'яти власних частот фрези.

В роботі буде використано 5 обмежень, котрі базуються на 2-х первинних дослідженнях – статичному та частотному. В якості обмеження по статичному дослідженню буде використано датчик даних моделювання Simulation. Зокрема встановлюється обмеження на значення еквівалентних напружень. В якості обмежень частотного дослідження використано датчики даних моделювання Simulation, котрі відображають значення 2-,3-,4- та 5-ї частоти. При чому для обмеження при частотному дослідженні (датчики 2-,3-,4- та 5-ї частоти) встановлений параметр «Тільки моніторинг», тобто SolidWorks Simulation відслідковує показання датчиків без накладання обмежень.

## 1.2. Оптимізаційні алгоритми інших САД/САЕ систем

Модуль Simulation, котрий являється частиною пакету Premium програмного продукту Solid Edge, дозволяє ефективно проводити оптимізацію конструкції виробів реалізуючи аналогічний оптимізаційний алгоритм до алгоритму оптимізації в програмному продукті SolidWorks.

В програмному продукті Solid Edge основними вихідними даними для оптимізації конструкції являються:

1) посилання на існуючий аналіз;

2) проектні параметри;

3) проектні обмеження;

4) проектні змінні;

4) керуючі параметри.

У середовищі ANSYS Workbench починаючи з версії 7.0 присутній спеціалізований модуль оптимізації - ANSYS DesignXplorer.

ANSYS Design Xplorer на основі багатокритеріальної методики варіаційного аналізу дозволяє інженеру дослідити конструкцію на чутливість до факторів впливу, виконувати побудову поверхонь відгуку та аналізувати варіанти граничних умов і навантажень.

Найчастіше у ANSYS Design Xplorer використовується алгоритм оптимізації Design of Experiment, крім нього доступними до використання являються також алгоритми Variational Technology, Six Sigma Analysis, Monte-Carlo Analysis i NPQL.

Однією з переваг ANSYS Workbench є можливість проведення основних типів розрахунків, підтримуючи асоціативний зв'язок з геометричною моделлю в CAD-системі, а саме Pro / ENGINEER, SolidWorks i AutoCAD.

Широке використання ANSYS Design Xplorer для оптимізації конструкцій доводить ефективність використання даного програмного продукту для задач оптимізації.

MSC.NASTRAN може бути використаним для оптимізації на основі задач статики, стійкості, сталих і несталих динамічних перехідних процесів, власних частот і форм коливань, аеродинаміки та аеропружності.

### 2. Частотний аналіз

2.1. Створення частотного аналізу

2.1.1. Відкрити деталь «Фреза дискова»

2.1.2. Створити нове дослідження, тип дослідження «Frequency», як це показано на рис.1. Назвати дослідження « Frequency».

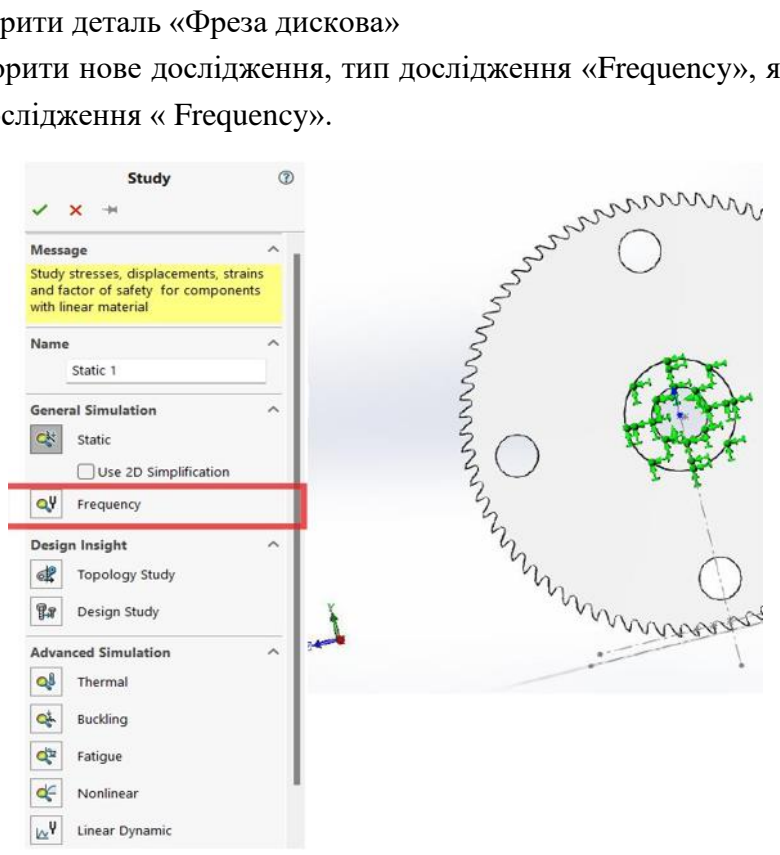

Рис.1. Створення нового частотного дослідження

Для того, що б задати епюру за про мовчанням (див. рис.3):

- вибрати **Simulation** > **Options**;

- на вкладці Default Options вибрати Frequency/Buckling Study Results;
- у вікні Create plots вибрати For first 5 mode shapes;

- в полі Result type вибрати Amplitude: AMPRES: Resultant Amplitude для генерації епюр переміщення

- натисніть кнопку Ок.

| System Options Default Options Units Interaction Load/Fixture Mesh Solver and Results Plot Color Chart Default Plots Color Chart Default Plots Static Study Results Plot1 Plot2 Plot3 Plot2 Plot3 Plot3 Plot3 Plot4 Plot4 Plot4 Plot4 Plot4 Plot4 Plot5 Plot4 Plot4 Plot5 Plot4 Plot5 Plot4 Plot5 Plot5 Plot4 Plot5 Plot5 Plot | Create plots for   For all mode shapes   For first 5 im mode shapes |
|----------------------------------------------------------------------------------------------------|---------------------------------------------------------------------|
|----------------------------------------------------------------------------------------------------|---------------------------------------------------------------------|

Рис.3. Налаштування частотного дослідження

2.1.3. Призначення граничних умов.

До маточини фрези застосувати кріплення «**Fixed Geometry**» по плоскій та циліндричній гранях, як це показано на Рис.4.

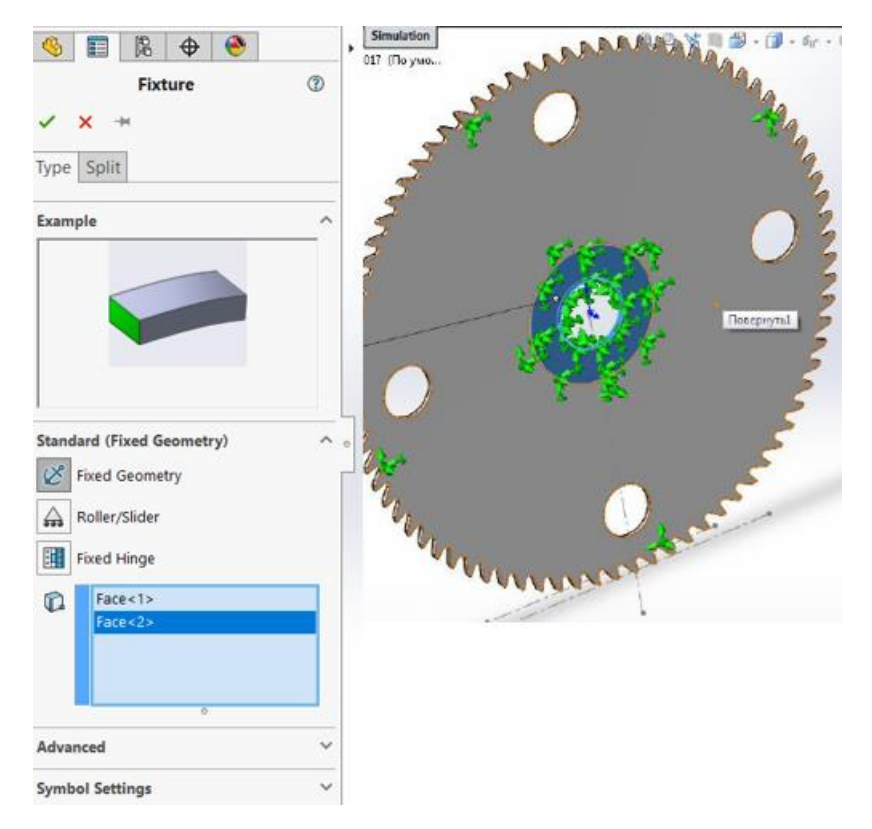

Рис.4. Закріплення фрези

# 2.1.4. Створення датчиків

Створити 5 датчиків, котрі будуть відображати 5 перших власних частот коливання фрези (рис. 2,а).

- У дереві конструювання натисніть правою клавішею миші на Sensor -> Add sensor. Тип датчика – Simulation Data, кількість даних - Frequency, критерій – Model Max. Таким способом створити датчики для 5-ти власних частот.

Всі інші налаштування згідно рисунку 2,б.

На рисунку 2,6 червоним виділено цифру «1», котра позначає 1-шу частоту, відповідно для наступних 4-х датчиків дане значення має бути змінене на 2,3, 4 та 5.

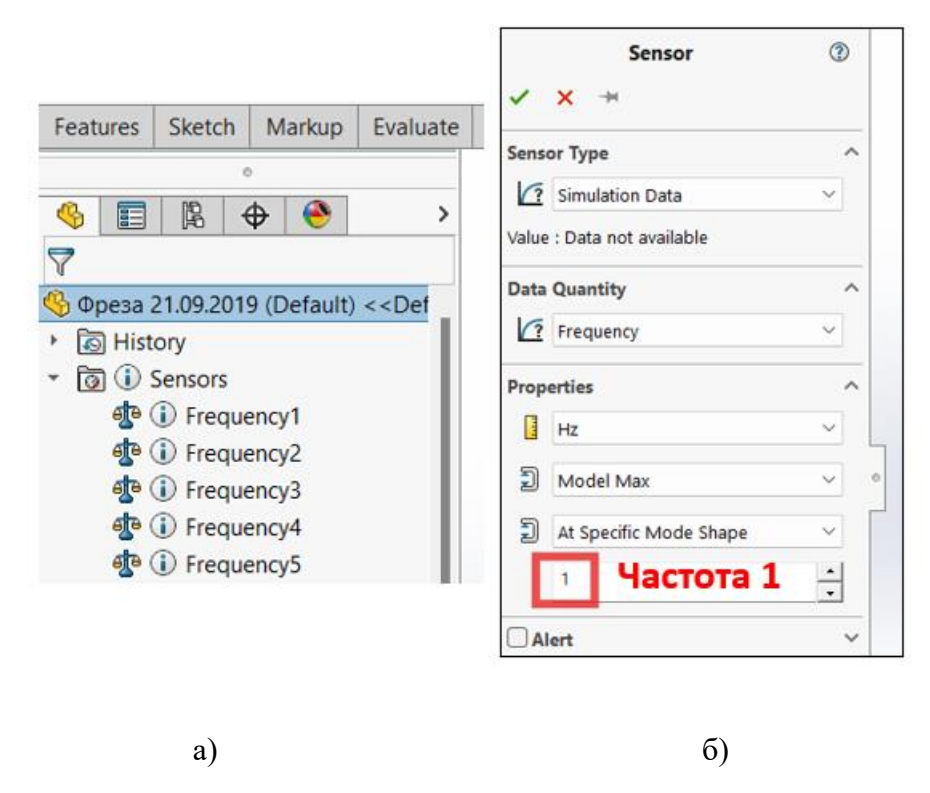

Рис. 2. Датчики частотного дослідження

2.2. Формування нового матеріалу в базі матеріалів. Призначення матеріалу.

Фреза виготовлена з матеріалу Р6М5. Властивості матеріалу показані на рис.5.

- в дереві дослідження Feature Manager натиснути правою кнопкою на деталі «Фреза дискова» і обрати «Edit Material»;

- в дереві матеріалів необхідно вибрати матеріал на основі якого буде створений новий користувацький матеріал P6M5, для цього підійде будь-яка сталь;

- натиснути правою кнопкою миші на будь-яку сталь і вибрати Сору;

- в дереві матеріалів обрати Custom Materials і натиснути правою кнопкою миші, обрати New Category (2), натиснути правою кнопкою миші на New Category (2) та вибрати Add;

- після цього перейменувати матеріал та редагувати значення властивостей, котрі відображені на рисунку 5.

| Material                                                       |                                                                                                    |                                 |                      | ×                                    |
|----------------------------------------------------------------|----------------------------------------------------------------------------------------------------|---------------------------------|----------------------|--------------------------------------|
| Search Q                                                       | Properties Tables                                                                                                    | s & Curves A                    | ppearance CrossHatch | Custom Application Data Favorites Sh |
|                                                                | Material proper<br>Materials in the<br>a custom library<br>Model Type:<br>Units:<br>Category:<br>Name:<br>Default failure<br>criterion:<br>Description:<br>Source: | must first copy the material to |                      |                                      |
| > 📔 Generic Glass Fibers<br>> 🛅 Carbon Fibers<br>> 🛅 Silicons  | Sustainability:                                                                                                    | Undefined                       |                      | Select                               |
| > 🗐 Bubber                                                     | Property                                                                                                    |                                 | Value                | Units                                |
| > 🗐 Woods                                                      | Elastic Modulus                                                                                                    |                                 | 2.25e+11             | N/m^2                                |
| Sustainability Extras                                          | Poisson's Ratio                                                                                                    |                                 | 0.27                 | N/A                                  |
| Custom Materials                                               | Shear Modulus                                                                                                    |                                 | 8e+10                | N/m^2                                |
| > I Plastic                                                    | Mass Density                                                                                                    |                                 | 7800                 | kg/m^3                               |
| > I New Category                                               | Tensile Strength                                                                                                    |                                 | 278000000            | N/m^2                                |
| V I New Category (2)                                           | Compressive Stre                                                                                                    | ength                           | 506000000            | N/m^2                                |
| <b>§</b> Ξ P5M6                                                | Yield Strength                                                                                                    |                                 | 303000000            | N/m^2                                |
|                                                                | Thermal Expansion                                                                                                    | on Coefficient                  | Temperature Depender | nt /K                                |
|                                                                | Thermal Conduct                                                                                                    | tivity                          | Temperature Depender | t W/(m-K)                            |
|                                                                | Specific Heat                                                                                                    |                                 | Temperature Depender | nt J/(kg-K)                          |
| Access more materials from SOLIDWORKS Materials Web Portal Add |                                                                                                    |                                 | Save                 | onfig Apply Close Help               |

Рис. 5. Властивості користувацького матеріалу фрези

# 2.3. Створення сітки. Запуск дослідження

- в дереві FeatureManager натиснути правою кнопкою на Mesh і обрати Create Mesh, повзунок Mesh Density дещо пересунути в сторону Fine. Запустити дослідження.

# 2.4. Оцінка результатів дослідження. Виведення списку масової участі. Оцінка точності результатів

- клацніть стрілку зверху поруч з параметром Result Advisor (Simulation CommandManager) та виберіть List Resonant Frequencies (див. рис. 6);

Форми коливань, що відповідають першим п'яти частотам, відображено на рисунку 7.

| MBD Dimens        | SOLIDWORK           | S Add-Ins Sim     | ulation   | MBD    | Anal      | ysis Pr |  |  |
|-------------------|---------------------|-------------------|-----------|--------|-----------|---------|--|--|
| List Modes        | AV 1.4.61           |                   |           | -      |           | ×       |  |  |
|                   |                     |                   |           |        |           |         |  |  |
| Church and an off |                     |                   |           |        |           |         |  |  |
| Mode No           | Frequency (Bad/sec) | Frequency (Hertz) | Period(S  | econde |           |         |  |  |
| 1                 | 1277.9              | 203.38            | 0.00      | 149169 |           |         |  |  |
| 2                 | 1279.2              | 203.6             | 0.0049117 |        | 0.0049117 |         |  |  |
| 3                 | 1324                | 210.72            | 0.0047457 |        | 0.0047457 |         |  |  |
| 4                 | 1639.6              | 260.95            | 0.00      | 38321  |           |         |  |  |
| 5                 | 1732.5              | 275.74            | 0.00      | 36266  |           |         |  |  |
|                   |                     |                   |           |        |           |         |  |  |
|                   |                     |                   |           |        |           |         |  |  |
|                   |                     |                   |           |        |           |         |  |  |
|                   |                     |                   |           |        |           |         |  |  |

# 1 форма 2 форма 3 форма 4 форма 5 форма

#### Рис. 6. Значення власних (резонансних) частот коливання

Рис. 7. Форми коливань дискової фрези\*

\* - Варто зазначити, що у відповідності до функціоналу модуля Simulation моди коливань демонструють тільки форму коливань і переміщення вузлів один відносно одного. Так як демпфування не враховується, то теоретично переміщення при коливаннях є безкінечними в місцях відсутності кріплення, тому абсолютні величини переміщень не мають фізичного змісту.

Розтягуючі зусилля підвищують власні частоти, стискаючі — знижують. Тому для аналізу впливу відцентрових сил на власні частоти потрібно проводити частотний аналіз з використанням вирішуючої програми Direct sparse. Дана програма використовує прямий метод для розріджених матриць, який базується на алгоритмі Холеського. Прийнята частота обертання фрези складає 200 об/хв (20,94 рад/с), тому відцентрові сили незначно впливають на її власні частоти і для пришвидшення подальших обчислень їх можна не враховувати. Але при більших колових швидкостях (фрези більшого діаметру чи частота обертання вища) доцільно враховувати відцентрові сили.

## 3. Статичний аналіз.

## 3.1. Створення статичного дослідження. Призначення матеріалів і граничних умов

Статичний розрахунок потрібно провести на стандартній сітці, в якості вирішуючої програми використати FFEPlus.

Дана ітераційна вирішуюча програма базується на методі спряжених градієнтів для задач статики. Вирішуюча програма FFEPlus має менший функціонал ніж Direct Sparse та Large Problem Direct Sparse, зокрема функціонал FFEPlus не дозволяє врахувати влив навантажень на власні частоти фрези. Але FFEPlus потребує в середньому в 10 разів менше оперативної пам'яті EOM ніж Direct Sparse та дозволяє проводити розрахунки значно швидше. З урахуванням того, що параметричне оптимізаційне дослідження SolidWorks Simulation, залежно від змінних дослідження та налаштувань може десятки разів перезапускати первинні дослідження, використання вирішуючої програми FFEPlus може суттєво скоротити час оптимізаційного дослідження. - Перейти у вкладку Simulation та запустити New Study, Назвати дослідження «Static».;

- Натиснути кнопку виклику меню «SolidWorks», перейти у меню Simulation – >Options;

- У вікні, що відкрилося, перейти у вкладку Default Options:

- Система одиниць вимірювання – SI (MKS);

- Довжина – **mm**;

- Тиск/напруження – N/mm<sup>2</sup> (MPa).

- Натиснувши правою кнопкою миші на назву деталі, перейти у меню Edit Material;

- Обрати Р6М5.

- Натиснувши правою кнопкою миші на **Fixtures**, обрати пункт **Fixed Geometry** та зафіксувати грань, як показано на рис.3

- Натиснувши правою кнопкою миші на External Loads, обрати пункт Force\* та прикласти навантаження до зубів фрези, як це показано на рис. 7

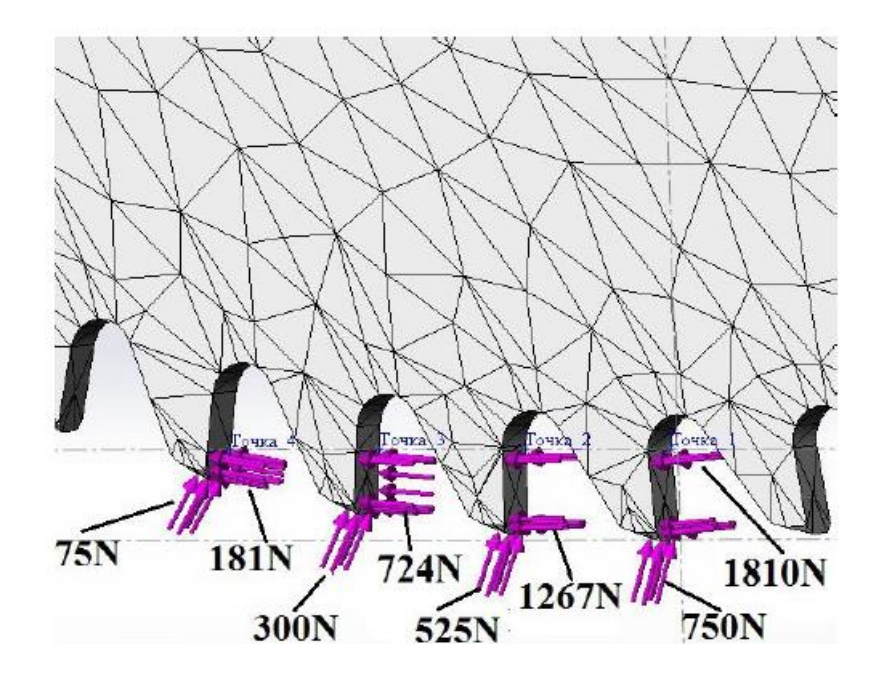

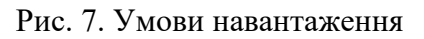

- в дереві FeatureManager натиснути правою кнопкою на Mesh і обрати Create Mesh, повзунок Mesh Density дещо пересунути в сторону Fine.

\* - глибина різання приймається рівною 5 мм, при цьому у процесі різання беруть участь 4 зуби, навантаження на зуби розподіляється нерівномірно: на перший найбільш навантажений зуб 100%; на другий зуб 70%; третій – 50% і 30% на останній. Причому такий розподіл застосований для нормальної і дотичної складових. Така постановка інженерної задачі спрощена, тому що на фрезу діють динамічні, а не статичні фактори. Для того, що б наблизити імітаційну модель та силові фактори до реального стану, вводиться коефіцієнт запасу міцності, котрий рівний 2,5.

- У дереві побудови натисніть правою клавішею миші на Sensor -> Add Sensor. Тип датчика – Simulation Data, компоненти – Stress Von Mises, критерій – Model Max (див. рис. 8).

| Sensor                     | ?      |
|----------------------------|--------|
| ✓ × →                      |        |
| Sensor Type                | ^      |
| Simulation Data            | $\sim$ |
| Value : Data not available |        |
| Data Quantity              | ^      |
| Stress                     | ~      |
| S VON: von Mises Stress    | $\sim$ |
| Use PSD Value              |        |
| Properties                 | ^      |
| N/mm^2 (MPa)               | ~      |
| 휜 Model Max                | ~      |
| ② Across all Steps         | ~      |
| Alert                      | ~      |

Рис.8. Датчик еквівалентних напружень

Як вже було зазначено, датчик «Еквівалентні напруження» в оптимізаційному дослідженні використовується як обмеження.

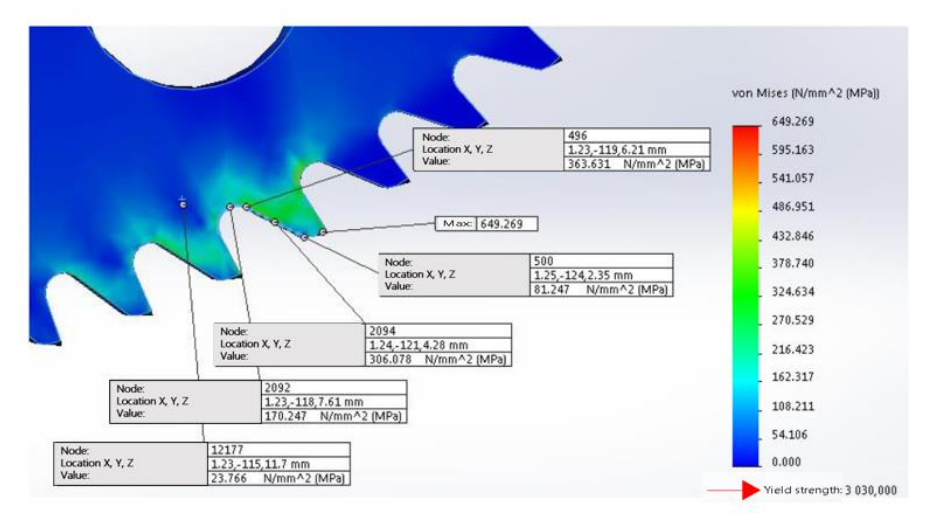

Рис. 9. Напружений стан дискової фрези при статичному навантаженні

Аналіз напруженого стану дискової фрези (рис. 9) показує, що максимальні еквівалентні напруження (650 МПа) значно нижчі максимально допустимого напруження (1112 МПа).

## 4. Оптимізаційне дослідження

## 4.1. Створення оптимізаційного дослідження

- натиснути правою кнопкою миші на будь-якому дослідженні і виберіть Создать новое исследование проектирования, назвіть дослідження «Оптимізація»;

- на вкладці дослідження «Оптимізація» виберіть Параметры исследования проектирования і у вікні PropertyManager в розділі Качество исследования проектирования виберіть Высокое качество (медленнее)\*;

\* - В параметрах дослідження проектування в даній роботі необхідно обрати ступінь якості «Висока якість», що забезпечує пошук оптимального розв'язку з використанням безлічі повторів згідно плану Бокса-Бенкена. План Бокса-Бенкена є одним з різновидів статистичних планів та належить до симетричних некомпозиційних трирівневих планів другого порядку, які являють собою поєднання дворівневого (-1, +1) повного факторного експерименту з неповноблочним збалансованим планом. План Бокса-Бенкена застосовується при плануванні наукових та, найчастіше, промислових експериментів. В даному випадку такий план дозволяє отримувати максимальну кількість об'єктивної інформації про вплив конструктивних параметрів компенсаційних отворів на частотні характеристики за допомогою найменшого числа дослідів.

## 4.2. Визначення змінних, обмежень і цілей

Необхідно визначити розміри моделі, які можуть змінюватися як параметр. Необхідно визначити параметри, щоб використовувати їх в якості змінних для Дослідження проектування. Можна визначити будь-які параметри Simulation і керуючі глобальні змінні в якості змінних.

Першим параметром буде кількість елементів масиву (кількість компенсаційних отворів). Для того, що би додати даний параметр спочатку необхідно його відобразити в моделі.

- натиснути правою кнопкою миші на паці «Примітки» в дереві конструювання і вибрати «Відобразити приміток»

- після того як в моделі відобразяться розміри від центру координат моделі за допомогою миші перемісити всі позначення і розміри. Одним з таких розмірів буде число «4», яке відображає число елементів масиву. Доданому розміру додати надпис, як показано на рис. 10.

| <ul> <li>S ⊕ ⊕</li> <li>C Dimension</li> </ul>                   | 🔍 🔍 📉 🖻 💼 🕧 🦛 🥠 🥸 🖉 🤺 |
|------------------------------------------------------------------|-----------------------|
| Value Others                                                     |                       |
|                                                                  |                       |
| Primary Value                                                    |                       |
| Dimension Text ^<br>(оо) :DIM>Кількість елементів масиву<br>(СС) |                       |

Рис. 10. Відображення кількості елементів масиву

- на вкладці **Type of Variable** вкладки **Оптимізація** в розділі **Variable** вибрати пункт **Add Parameter** як це показано на рис. 11;

| ) < <defau< th=""><th>\$</th><th></th><th>•</th><th></th><th> &amp; · ≅ ·</th><th></th><th></th></defau<> | \$                             |                    | •     |                         | & · ≅ ·                |             |         |
|----------------------------------------------------------------------------------------------------|--------------------------------|--------------------|-------|-------------------------|------------------------|-------------|---------|
| JoBal Vie                                                                                                 | w Variables                    | VI.                | ew Ti | able<br>Total active se | Fibros<br>cenarios: 27 | NOTP. Perry | ALTETOE |
|                                                                                                    | ariables                       | Range with         |       |                         |                        | -           |         |
|                                                                                                    | Кількість отворів              | Sten<br>Range with | 1     | Min:                    | 2.000000               | *           | Max     |
|                                                                                                    | Даметр отворів<br>Розташування | Sten<br>Range with | V     | Min:<br>Min:            | 12.5mm                 | -           | Max     |
|                                                                                                    | Add para                       | neter              | ~     |                         |                        |             |         |

Рис.11. Визначення змінних проектування

- в графічній області вибрати розмір моделі «4 Кількість елементів масиву», назвати параметр «К-ть отворів» як це показано на рис. 12.

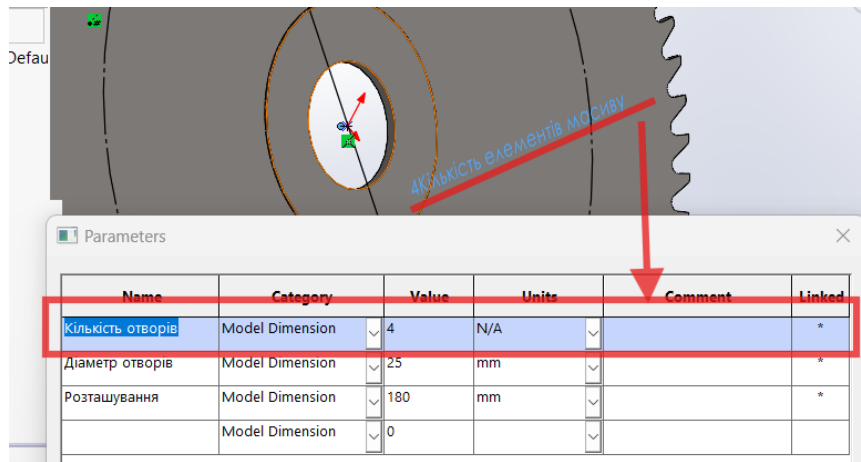

Рис. 12. Вибір параметру «К-ть отворів» в графічній області

- встановити для параметра **Category** значення **Model Dimension** (див. рис. 12); Аналогічно вибрати 2 інші параметри: діаметр компенсаційних отворів та діаметр, на якому розташовані центри компенсаційних отворів як це показано на рисунках 13 та 14.

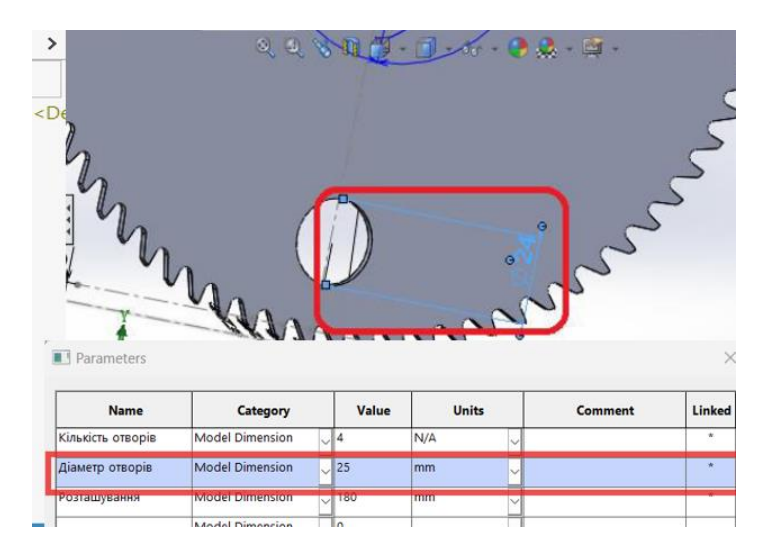

Рис. 13. Вибір параметру «Діаметр отворів» в графічній області

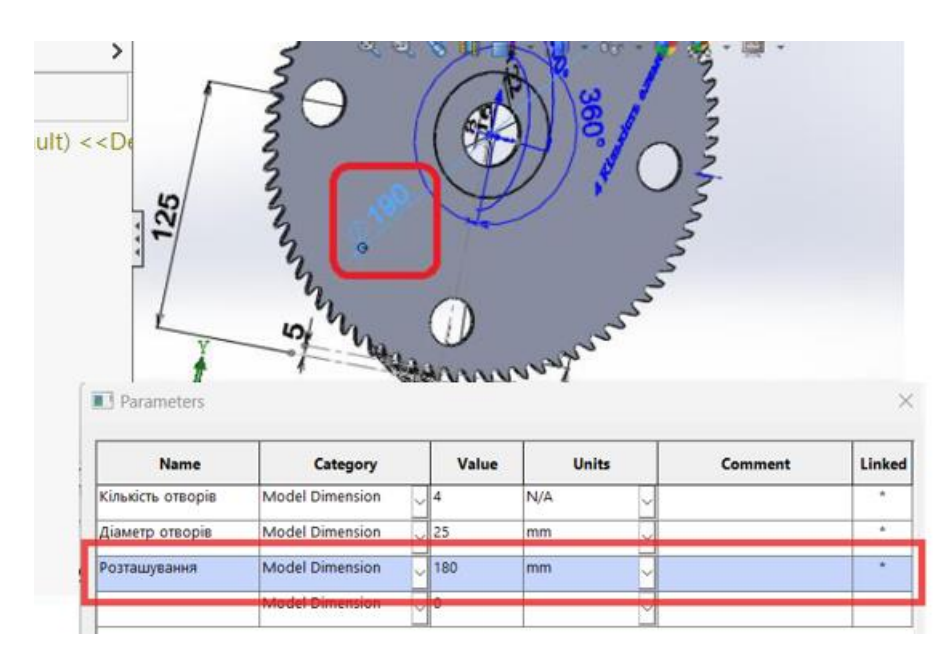

Рис. 14. Вибір параметру «Розташування» в графічній області

Необхідно визначити датчики для їх використання в якості обмежень в Дослідженні проектування. Дослідження проектування запускає відповідне вихідне дослідження **Simulation** для поновлення значення датчика. Наприклад, воно запускає частотне дослідження для відстеження значень резонансних частот. На наступному етапі визначається датчик для відстеження напруги по Мизесу.

- на вкладці Variable View вкладки Optimization в розділі Constraints виберіть почергово датчики «Frequency 2 », «Frequency 3», «Frequency 4», «Frequency 5» та «Еквівалентні напруження» як показано на рисунку 15;

Для частотних датчиків встановити варіант «Monitor Only», для датчика напружень обмеження по максимальних напруженнях «Is Less than», як це показано на рис. 16.

| К-ть отворів                      | Диалазон при      | - | Минс                 | 2.000000     | -   | Wase: | 12.000000 | 4()                                                                                                    | Шar: | 2.000000 |
|-----------------------------------|-------------------|---|----------------------|--------------|-----|-------|-----------|----------------------------------------------------------------------------------------------------|------|----------|
| Даметр отворів                    | Диапазон          | - | Мин:                 | 12мм         | *   | Masc: | 24MM      | the second second secon |      |          |
| Розташування                      | Диалазон          | - | Mars:                | 170mm        | -   | Wase: | 210mm     | -                                                                                                    |      |          |
|                                   |                   |   |                      |              |     |       |           |                                                                                                    |      |          |
| еження<br>Еквівалентні напруження | Меньше            | - | Макс:                | 1112000000.0 | 000 |       |           |                                                                                                    |      |          |
| 2-га частота                      | тільки моніторин  | • | стотне дослідження 👻 |              |     |       |           |                                                                                                    |      |          |
| З-тя частота                      | тільки моніторин  | • | стотне дослідження 👻 | -            |     |       |           |                                                                                                    |      |          |
| 4-та частота                      | тільки моніторин  | • | стотне дослідження 🕶 |              |     |       |           |                                                                                                    |      |          |
| 5-та частота                      | тільки моніторині | - | стотне дослідження 🖛 |              |     |       |           |                                                                                                    |      |          |
|                                   |                   |   |                      |              |     |       |           |                                                                                                    |      |          |

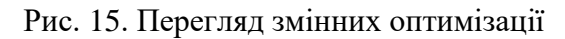

- навпроти кожного датчика встановити відповідний тип первинного дослідження, для датчиків частоти це «Частота», а для датчика напружень «Статика» (див. рис. 15)

Ціль даного дослідження – максимізація власних частот, зокрема 1-ї частоти.

- на вкладці Variable View вкладки Optimization в розділі Goals виберіть Sensor «1 Frequency» встановіть «Max» та «Frequency» у відповідних полях розділі «Goals», як показано на рис.15. Запустити дослідження.

Програма виконує 13 ітерацій (виключаючи вихідний і оптимальний сценарії) після визначення дослідження Високої якості та трьох розрахункових змінних. Після виконання експериментів програма розраховує оптимальні розрахункові параметри шляхом створення функції відгуку.

## 4.3. Перегляд результатів процесу оптимізації

Результати на різних ітераціях показані на рис. 16. Система визначила оптимальну комбінацію змінних, котра дозволяє максимізувати власні частоти при цьому не перевищуючи прийнятих допустимих напружень.

| Перегляд змінних          | Перегляд таблиці            | Перегляд результа  | атів           | I 🕊 🔌 🖬         |                |                 |                 |
|---------------------------|-----------------------------|--------------------|----------------|-----------------|----------------|-----------------|-----------------|
| 15 з 15 сценаріїв заверше | ні успішно. Якість дослідже | ння проектування - | висока         |                 |                |                 |                 |
|                           | 1                           | Поточна            | Початкова      | Оптимальна      | Ітерація 1     | Ітерація 2      | Ітерація 3      |
| К-ть отворів              | 0                           | 12.000000          | 4.000000       | 12.000000       | 2.000000       | 12.000000       | 2.000000        |
| Діаметр отворів           | 0                           | 23.8284302MM       | 24мм           | 23.8284302MM    | 4мм            | 12мм            | 24мм            |
| Розташування              | 0                           | 209.6038818MM      | 190мм          | 209.6038818мм   | 90мм           | 190мм           | 190мм           |
| Еквівалентні напруження   | < 1112 H/MM^2               | 961.7254 H/mm^2    | 649.2686 H/MM* | 961.7254 H/MM^2 | 46.5089 H/mm^2 | 639.1776 Н/мм^2 | 653.1558 Н/мм^2 |
| 2-га частота              | Тільки моніторинг           | 221.0652057 Hz     | 203.595561 Hz  | 221.0652057 Hz  | 11.5924558 Hz  | 202.7980572 Hz  | 204.2915725 Hz  |
| 3-тя частота              | Тільки моніторинг           | 225.7194581 Hz     | 210.7177836 Hz | 225.7194581 Hz  | 16.7217639 Hz  | 210.4154436 Hz  | 209.2671656 Hz  |
| 4-та частота              | Тільки моніторинг           | 281.541131 Hz      | 260.9545207 Hz | 281.541131 Hz   | 72.7914753 Hz  | 267.2339137 Hz  | 263.8013581 Hz  |
| 5-та частота              | тільки моніторинг           | 281.7740156 Hz     | 275.7383091 Hz | 281.7740156 Hz  | 72.9998222 Hz  | 267.3961189 Hz  | 271.7631463 Hz  |
| 1-ша частота              | Максимізація                | 220.9956531 Hz     | 203.3797343 Hz | 220.9956531 Hz  | 11.4935085 Hz  | 202.5971707 Hz  | 199.5023531 Hz  |

Рис.16. Результати дослідження

4.4. Створення графіків локальної тенденції

Можна створити графіки локальної тенденції для перегляду варіацій обмеження або цілі і розрахункового параметра.

- у лівій рамці вкладки Дослідження проектування натисніть правою кнопкою миші папку Results and Graphs і виберіть Define Local Trend Graphs

Не допускається створення графіка локальної тенденції для оптимізаційного дослідження проектування з безперервними змінними.

- у вікні PropertyManager в розділі Ось X виберіть К-ть отворів.

- у PropertyManager в розділі Ось Y виберіть Constraints і в Constraints виберіть Еквівалентні напруження.

- у розділі Local Trend Graphs виберіть Optimal.

Натисніть Ок.

Програма створює графік варіації максимального напруження в порівнянні з розрахунковою змінною (див. рис. 17).

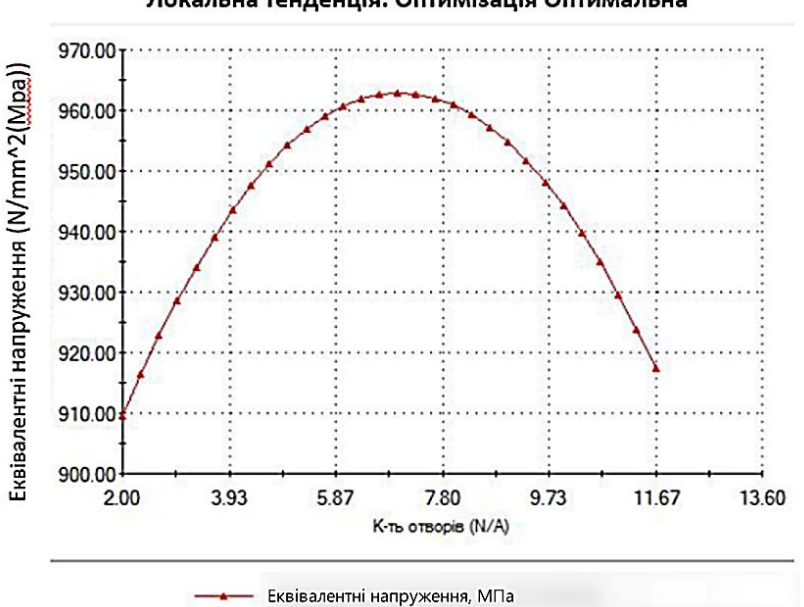

## Локальна тенденція: Оптимізація Оптимальна

Рис. 17. Графік локальної тенденції

Таким чином можна будувати графіки локальних тенденцій для інших параметрів і обмежень.

## Літературні джерела

1. Мельник, О. Л., Балицька, Н. О., Сєров, В. В., & Соловйов, А. В. (2017). Параметрична оптимізація конструкції круглих компенсаційних отворів дискової фрези в середовищі Solidworks Simulation. *Вісник ЖДТУ*. *Серія "Технічні науки"*, 1(2(80), 49–59. <u>https://doi.org/10.26642/tn-2017-2(80)-</u>49-59

2. SOLIDWORKS Web Help [Електронний pecypc] // Dassault Systèmes. – 2029. – Режим доступу до pecypcy: <u>https://help.solidworks.com/2019/English/SolidWorks/sldworks/r\_welcome\_sw\_o</u> nline\_help.htm?verRedirect=1.

3.SOLIDWORKS Tech Blog [Електронний ресурс] // DassaultSystèmes.–2024.–Peжим доступу до ресурсу:https://blogs.solidworks.com/tech/

4. J. Ed A. Finite Element Analysis Concepts via SolidWorks [Електронний ресурс] / Akin J. Ed // Rice University. – 2009. – Режим доступу до ресурсу: <u>https://www.clear.rice.edu/mech403/HelpFiles/FEAC\_final.pdf</u>.